## How to Open the Meter Reading History screen

Once a delivery invoice is posted in AG Accounting (during synchronization process) or via sales invoice, a Meter Reading History is automatically created when the **Billing By** of the site is set to Flow Meter. If the site is billed by Tank, then it will generate a Delivery History instead.

1. Open a Consumption Sites screen wherein the Billing By is set to Flow Meter.

| Site Detail Devices Asso  | tiated Sites Appliances C | all Entry     | Delivery History                    | Event Histo                      | Work Orders       | Audit Log (2) |            |
|---------------------------|---------------------------|---------------|-------------------------------------|----------------------------------|-------------------|---------------|------------|
| Q. Open Q. View Detail 믬  | Layout 🔍 Filter Record    | s (F3)        |                                     |                                  |                   |               |            |
| Invoice No. Bulk Plan     | t Location                |               | Invoid                              | e Date                           | Product Delivered |               | Qty Delive |
| SI-42 0001 - Fo           | rt Wayne                  |               | 04/18                               | /2016                            | LPG               |               | 100        |
|                           |                           |               |                                     |                                  |                   |               |            |
| lere is a sample Mete     | er Reading History        | screen        |                                     |                                  |                   |               |            |
| Delivery History          |                           |               |                                     |                                  |                   |               | -          |
| Close                     |                           |               |                                     |                                  |                   |               |            |
|                           |                           |               |                                     |                                  |                   |               |            |
| Details Original Order De | tails                     |               |                                     |                                  |                   |               |            |
| Customer Number:          | 0001005079                | Elapsed DD    | between la                          | ast delivery:                    |                   |               |            |
| Site No:                  | 0001                      | Elapsed day   | Elapsed days between last delivery: |                                  |                   |               |            |
| Invoice No:               | SI-42                     | Season:       | Season:                             |                                  |                   |               |            |
| Bulk Plant No:            | 0001 - Fort Wayne         | Winter Dail   | Usage:                              |                                  | (                 |               |            |
| Invoice Date:             | 04/18/2016                |               | Summer Da                           | Summer Daily Usage:              |                   |               | (          |
| Product Delivered:        | LPG                       |               | Gallons in T                        | Gallons in Tank Before Delivery: |                   |               | (          |
| Quantity Delivered:       | 100.00                    |               | ) Gallons in T                      | Gallons in Tank After Delivery:  |                   |               | (          |
| DD on Delivery Date:      | 74                        |               | Estimated % Before Delivery:        |                                  |                   | 0.            |            |
| DD on Last Delivery Date: | 0                         |               | Actual % After Delivery:            |                                  |                   | 80.0          |            |
| Burn Rate After Delivery: |                           | Sales Person: |                                     |                                  |                   |               |            |
|                           |                           | Last Updated: |                                     |                                  | 04/21/2016        |               |            |
| Calculated Burn Rate:     |                           |               |                                     |                                  |                   |               |            |

Once a delivery invoice is posted in AG Accounting (during synchronization process), a Meter Reading History is automatically created when the **Billing By** of the site is set to Flow Meter. If the site is billed by Tank, then it will generate a Delivery History instead.

1. Open a Consumption Sites screen wherein the **Billing By** is set to **Flow Meter**.

| Site Detail Devices Assoc | lated Sites Appliances Call Entry | Delivery History Event History Work Orde | ers Audit Log (2) |              |
|---------------------------|-----------------------------------|------------------------------------------|-------------------|--------------|
| Q Open Q View Detail 맘 L  | ayout 🔍 Filter Records (F3)       |                                          |                   |              |
| Invoice No. Bulk Plant    | Location                          | Invoice Date Product Deliver             | ed                | Qty Delivere |
| SI-42 0001 - For          | t Wayne                           | 04/18/2016 LPG                           |                   | 100.0        |
|                           |                                   |                                          |                   |              |
| lere is a sample Mete     | r Reading History screen.         |                                          |                   |              |
| Delivery History          |                                   |                                          |                   | ^            |
|                           |                                   |                                          |                   |              |
| Close                     |                                   |                                          |                   |              |
| Details Original Order De | tails                             |                                          |                   |              |
| Customer Number:          | 0001005079                        | Elapsed DD between last delivery:        |                   |              |
| Site No:                  | 0001                              | Elapsed days between last delivery:      |                   |              |
| Invoice No:               | SI-42                             | Season:                                  | Winter            |              |
| Bulk Plant No:            | 0001 - Fort Wayne                 | Winter Daily Usage:                      |                   | 0.           |
| Invoice Date:             | 04/18/2016                        | Summer Daily Usage:                      |                   | 0.           |
| Product Delivered:        | LPG                               | Gallons in Tank Before Delivery:         |                   | 0.           |
| Quantity Delivered:       | 100.00                            | Gallons in Tank After Delivery:          |                   | 0.           |
| DD on Delivery Date:      | 74                                | Estimated % Before Delivery:             |                   | 0.           |
| DD on Last Delivery Date: | 0                                 | Actual % After Delivery:                 |                   | 80.          |
| Burn Rate After Delivery: | 5.00                              | Sales Person:                            |                   |              |
| alculated Burn Rate: 5.00 |                                   | Last Updated:                            | 04/21/2016        |              |
| Calculated Burn Rate:     |                                   |                                          |                   |              |

Once a delivery invoice is posted in AG Accounting (during synchronization process), a Meter Reading History is automatically created when the Billing By of the site is set to Flow Meter. If the site is billed by Tank, then it will generate a Delivery History instead.

- Open a Consumption Sites screen wherein the Billing By is set to Flow Meter.
  Navigate to Meter History tab. Select a record in the grid, and then click the View button.

|                                                |           |                   |            | 1          | 3.1                                 |                     |           |                |            |          |    |
|------------------------------------------------|-----------|-------------------|------------|------------|-------------------------------------|---------------------|-----------|----------------|------------|----------|----|
| Site Detail Devi                               | ices As   | ssociated Sites   | Appliances | Meter Hist | ory Event His                       | tory                | Work Orde | rs             |            |          |    |
| 🔍 View 💾 Layout                                | • 💡 F     | Filter Records (F | -3)        |            |                                     |                     |           |                |            |          |    |
| Invoice No.                                    | Bulk Plan | nt Location       |            |            |                                     | Invoid              | e Date    | Product Billed | Qty Bille  | Reading  |    |
| 00013962                                       | 063       |                   |            |            |                                     | 10/31               | /2014     | 1130           | 53.75      | 2,298.50 | -  |
| 00013965                                       | 063       |                   |            |            |                                     | 04/30               | /2014     | 1130           | 19.02      | 2,245.10 |    |
| fere is a sample Meter Reading History screen. |           |                   |            |            |                                     |                     |           |                |            |          |    |
| Meter Reading History                          |           |                   |            |            |                                     |                     | ×         |                |            |          |    |
|                                                |           |                   |            |            |                                     |                     |           |                |            |          |    |
| Close                                          |           |                   |            |            |                                     |                     |           |                |            |          |    |
| Cluse                                          |           |                   |            |            |                                     |                     |           |                |            |          |    |
| Details Origin                                 | nal Orde  | er Details        |            |            |                                     |                     |           |                |            |          |    |
| Customer Numb                                  | er:       | 000000            | 0038       |            | Elapsed DD                          | ) betv              | veen last | delivery:      |            | 1,157    | ·  |
| Site No:                                       |           | 0001              |            |            | Elapsed days between last delivery: |                     |           | 184            |            |          |    |
| Invoice No:                                    |           | 00032962          |            |            | Season:                             |                     |           | Winter         |            |          |    |
| Bulk Plant No:                                 |           | 063               |            |            | Winter Daily Usage:                 |                     |           | 0.000000       |            |          |    |
| Invoice Date:                                  |           | 10/31/2           | 10/31/2014 |            |                                     | Summer Daily Usage: |           |                | 0.000000   |          |    |
| Product Delivere                               | ed:       | 1130              | 1130       |            |                                     | Reading:            |           |                | 0.000000   |          |    |
| Quantity Deliver                               | ed:       |                   | 5          | 53.7519    | Last Readir                         | ng:                 |           |                |            | 0.000000 | ון |
| DD on Delivery I                               | Date:     |                   |            | 813        | Sales Perso                         | n:                  |           |                | CO         |          |    |
| DD on Last Deliv                               | very Dat  | te:               | e:         |            |                                     | Last Updated:       |           |                | 11/05/2014 |          |    |
| Burn Rate After                                | Delivery  | /:                | 0.         | 000000     |                                     |                     |           |                |            |          |    |
| Calculated Burn                                | Rate:     |                   | 0.         | 000000     |                                     |                     |           |                |            |          |    |
| Adjust Burn Rate                               | <u>.</u>  |                   |            |            |                                     |                     |           |                |            |          |    |
|                                                |           |                   |            |            |                                     |                     |           |                |            |          |    |
| 🕜 🧿 🏆 Rea                                      | dy        |                   |            |            |                                     |                     |           |                |            |          |    |

Once a delivery invoice is posted in AG Accounting (during synchronization process), a Meter Reading History is automatically created when the **Billing By** of the site is set to Flow Meter. If the site is billed by Tank, then it will generate a Delivery History instead.

1. Open a Consumption Sites screen wherein the Billing By is set to Flow Meter.

## 2. Navigate to Meter History tab. Select a record in the grid, and then click the View button.

| Site Detail De                                 | vices Associated Si | tes Appliances Meter His            | tory Event History |  |  |  |  |
|------------------------------------------------|---------------------|-------------------------------------|--------------------|--|--|--|--|
| View Filter:                                   |                     |                                     |                    |  |  |  |  |
| Invoice Number Bulk Plant Location Invoice     |                     |                                     |                    |  |  |  |  |
| Here is a sample Meter Reading History screen. |                     |                                     |                    |  |  |  |  |
| Meter Reading History                          |                     |                                     |                    |  |  |  |  |
|                                                |                     |                                     |                    |  |  |  |  |
| Close                                          |                     |                                     |                    |  |  |  |  |
| Customer Number:                               | 0000100000          | Elapsed DD between last delivery:   | 10                 |  |  |  |  |
| Site No:                                       | 0007                | Elapsed days between last delivery: | 0                  |  |  |  |  |
| Invoice No:                                    | 00106090            | Season:                             | Summer             |  |  |  |  |
| Bulk Plant No:                                 | 008                 | Winter Daily Usage:                 | 2.00               |  |  |  |  |
| Invoice Date:                                  | 05/09/2014          | Summer Daily Usage:                 | 1.50               |  |  |  |  |
| Product Delivered:                             | PFO6040             | Reading:                            | 155.23             |  |  |  |  |
| Quantity Delivered:                            | 15.0000             | Last Reading:                       | 0.00               |  |  |  |  |
| DD on Delivery Date:                           | 10                  | Sales Person:                       | BAH                |  |  |  |  |
| DD on Last Delivery Date:                      | 0                   | Last Updated:                       | 05/21/2014         |  |  |  |  |
| Burn Rate After Delivery:                      | 0.73                |                                     |                    |  |  |  |  |
| Calculated Burn Rate:                          | 0.07                |                                     |                    |  |  |  |  |
| Adjust Burn Rate: 💟                            |                     |                                     |                    |  |  |  |  |
| 🙆 🙋 🏆 Ready                                    |                     |                                     |                    |  |  |  |  |